## Setting Up LinkTo in Studylog Desktop

\*\*The named pipe in LinkTo must be called "ChipID"

Steps for setup within Studylog Desktop:

1. Under Dictionaries > Devices, add a Pipe device:

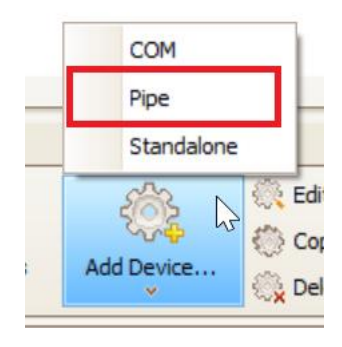

2. Edit the device settings and update the following fields to the shown values:

Default Channel: ChipID

Pip Name: \\.\pipe\ChipID

Mask: Y\*

| 💙 Edit Pipe Device |                   | _      |         | ×            |
|--------------------|-------------------|--------|---------|--------------|
| Name:              | Named Pipe Client |        |         |              |
| Site:              | Default Site      |        |         | ~            |
| Serial Number:     |                   |        |         |              |
| Default Channel:   | ChipID            |        |         | $\checkmark$ |
| Pipe Name:         | \ \pipe\ChipID    |        |         |              |
| Mask:              | <b>γ</b> *        | $\sim$ | Edit Ad | d New        |
| Description:       |                   |        |         |              |
|                    |                   |        |         | ~            |
|                    |                   |        |         | ~            |
| Comment:           |                   |        |         |              |
|                    |                   |        |         | ^            |
|                    |                   |        |         |              |
|                    |                   |        |         | ~            |
|                    |                   |        | ок      | Cancel       |

a. If the mask drop-down does not contain "Y\*", use "Add New" and manually add the mask:

| 🧡 Edit Pipe Dev   | rice              |   | _     |                                 | ×                                       |
|-------------------|-------------------|---|-------|---------------------------------|-----------------------------------------|
| Name:             | Named Pipe Client |   |       |                                 |                                         |
| Site:             | Default Site      |   |       |                                 | ~                                       |
| Serial Number:    |                   |   |       |                                 |                                         |
| Default Channel:  | ChipID            |   |       |                                 |                                         |
| 💙 Edit Mask       |                   | _ |       | ×                               | Add New                                 |
| Mask:<br>Y* 2     |                   |   | ^     | <ul> <li>Special cha</li> </ul> | <ul><li>∧</li><li>∨</li><li>∧</li></ul> |
| Switch to advance | red mode          | 3 | OK Ca | incel                           | ) Cancel                                |

3. Save the device and make the device active. To change the status to "Active", check the device and use "(Re)Start Devices":

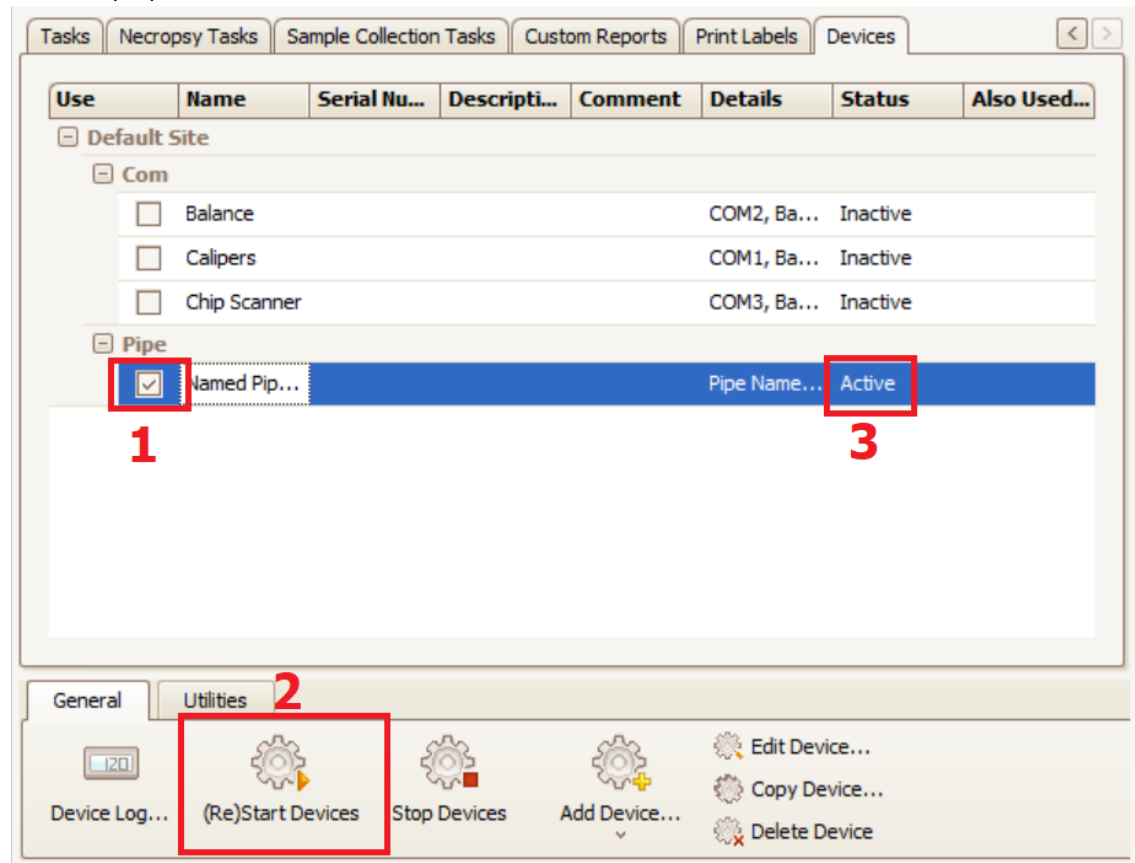

4. Open the "Device Log" and scan a chip. If the device is set up properly, the parsed message should show as "<ChipID><(chipIDvalue)>":

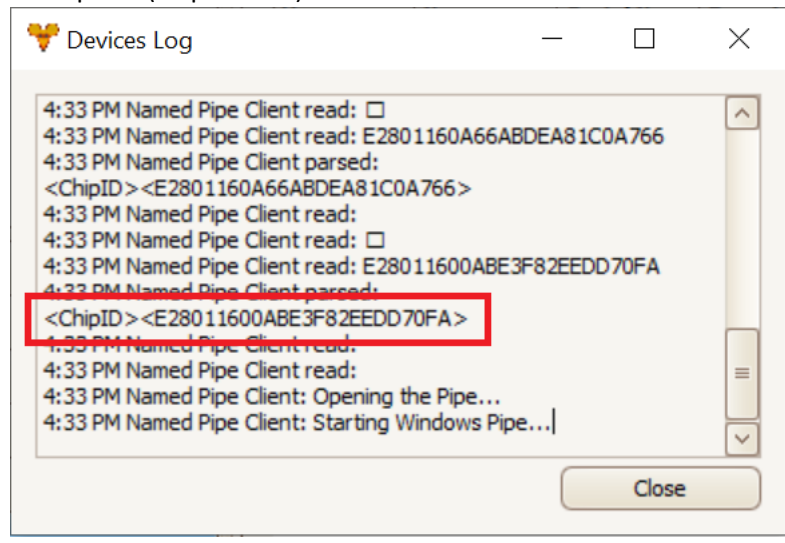

5. The device is now fully set up. Within Study Design on the "Animals" tab, scanning the animals should automatically generate animals with the associated IDs.

\*\*For further questions regarding Studylog Desktop functionality, please contact support@studylog.com